# Using your new Microsoft MFA token

When accessing an MFA enabled SSO application you will be prompted for authentication.

| Please <b>enter</b> your <b>username</b> (ECA), in<br>the format: <u>ECA@bcm.edu</u><br>Do not enter your friendly email, it<br>requires your username (ECA) | If you have logged in before with same<br>computer and browser, you will see the<br>"pick an account" option. |
|----------------------------------------------------------------------------------------------------|----------------------------------------------------------------------------------------------------|
| Single Sign-On<br>Sign in                                                                                                    | Single Sign-On<br>Pick an account                                                                             |
| ECA@bcm.edu<br>Can't access your account?                                                                                                    | @bcm.edu                                                                                                    |
| Back Next                                                                                                    | + Use another account                                                                                         |
| BCM Federated login page                                                                                                    |                                                                                                    |

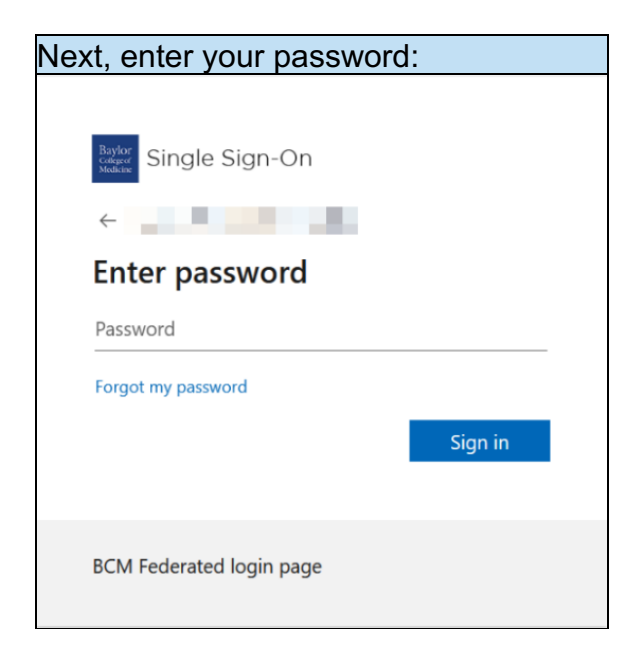

# **MFA – Multi-factor Authentication**

You will be prompted for MFA when you are not on BCM network or using BCM VPN.

## Using Microsoft Authenticator, you will receive the push authentication.

| The website will show provide a number like below:                                                                                                    | Type the two-digit number in the application, and click "yes" |                                                                 |                                                                                                    |                            |
|----------------------------------------------------------------------------------------------------|---------------------------------------------------------------|-----------------------------------------------------------------|----------------------------------------------------------------------------------------------------|----------------------------|
| Baylor<br>Single Sign-On                                                                                                    |                                                               | <sup>12:46</sup><br>≡ Authenticator                             |                                                                                                    | .⊪                         |
| Open your Authenticator app, and enter the number shown to sign in.           13           No numbers in your app? Make sure to upgrade the latest version. | X<br>X                                                        | Baylor<br>Are y<br>Baylor Co<br>Enter the<br>App: My<br>Enter n | College of Med<br>Dhom edu<br>ou trying to sig<br>Delege of Medicine<br>Personnedu<br>number shown to sig<br>Signins<br>umber<br>No, it's not me<br>Yes | dicine<br>gn in?<br>gn in. |
| I can't use my Microsoft Authenticator app right now<br>More information                                                                                    |                                                               | 1<br>4<br>0HI<br>7<br>0RS                                       | 2<br>"BC<br>5<br>JKL<br>8<br>TUV<br>0                                                                                                    | 3 55<br>6 №<br>9 ₩×¥       |

The above push authentication method requires data service on your phone, if you do not currently have access to data (either via Wi-Fi or cell network) you can choose to use app verification code instead.

### To use something other than "push" code

| Click the "I can't use<br>my Microsoft<br>Authenticator app<br>right now"                                                                                                    | Choose "use a verification code"                                                                                                    | On the app, open the account and make note of the one-time password code.                                                                                                    | Enter the one-time password<br>code on web prompt and<br>click, "Verify"                |
|----------------------------------------------------------------------------------------------------|----------------------------------------------------------------------------------------------------|----------------------------------------------------------------------------------------------------|-----------------------------------------------------------------------------------------|
| <ul> <li>Single Sign-On</li> <li>Born edu</li> <li>Open your Authenticator app, and erner the number shown to sign in.</li> <li>Open your Authenticator app, and erner the number shown to sign in.</li> <li>No numbers in your app? Make sure to upgrade to the latest version.</li> <li>No numbers in your app? Make sure to upgrade to the latest version.</li> </ul> | Single Sign-On<br>Sbom.edu<br>Verify your identity<br>Approve a request on my Microsoft<br>Authenticator app<br>Use a venification code | Baylor College<br>of Medicine<br>@bcm.edu<br>WAYS TO SIGN IN OR VERIFY<br>Sign-in notifications<br>Approve a sign-in request on your phone<br>One-time password code<br>280 257 | Single Sign-On<br>Common Sector adu<br>Enter code<br>Code<br>More information<br>Verify |

#### Use SMS token delivery

If you configure the SMS option for Microsoft token

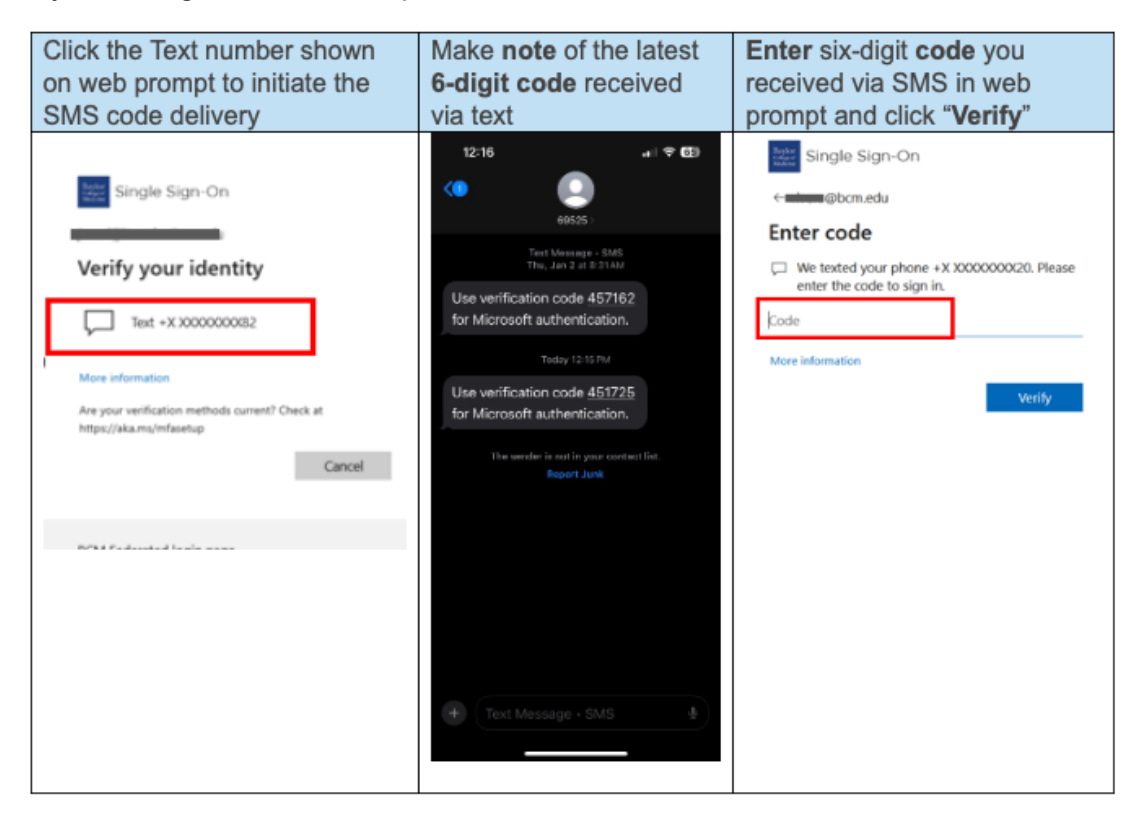